# 

用户手册

广州市中智软件开发有限公司 开发

2022年4月

|    | 目录               | -  |
|----|------------------|----|
| 1. | 登录               | 2  |
|    | 业务流程             | 3  |
| 2. | 业务操作说明           | 4  |
|    | 2.1. 查看交易公告和标的   | 4  |
|    | 2.2. 竞投报名        | 5  |
|    | 2.3. 提交资格材料      | 7  |
|    | 2.4. 保证金         | 8  |
|    | 2.4.1. 缴纳保证金     | 8  |
|    | 2.4.2. 保证金查询     | 9  |
|    | 2.5. 交易竞拍        | 10 |
|    | 2.5.1. 正在竞拍      | 10 |
|    | 2.5.2. 查看竞价成功的标的 | 12 |
|    | 2.5.3. 查看竞价失败的标的 | 13 |
|    | 2.6. 交易结果处理      | 14 |
|    | 2.6.1. 提交后审资料    | 14 |
|    | 2.6.2. 提交成交确认资料  | 15 |
|    | 2.6.3. 放弃成交      | 16 |
|    | 2.6.4. 查看成交确认资料  | 16 |
|    | 2.6.5. 查看交易结果公示  | 17 |
|    | 2.6.6. 服务评价      | 18 |
| 3. | 技术支持             | 19 |

# 1. 登录

后台系统地址: <u>http://jyzx.yunfu.gov.cn</u>

门户系统地址: <u>http://jyzx.yunfu.gov.cn/portal</u>

(建议使用 360/360 极速浏览器)

| 会学市公共资源交易服务平台<br>Yunfu Public Resources Trading Service Platform                                                                                                    |                    |
|----------------------------------------------------------------------------------------------------|--------------------|
| 公平 公正 公开 诚实信用                                                                                                    | CA登录 账号密码登录        |
| 1140 D                                                                                                    | ♀ 用户名 请输入密码        |
| Restored and a second second | ② 验证码 1/4= 登录      |
|                                                                                                    | 其他登录方式:广东省领一认证登录入口 |

进入登录界面,输入正确的用户名、密码和验证码,然后点击【登录】,即可进入系统。

注: 2022 年 2 月 1 号之前在旧平台注册的账号,可以使用原新点系统的账号进行登录, 请通过找回密码功能修改密码。也可以使用旧系统的 CA 进行登录, CA 密码不变。使用 CA 登 录,需要插入企业 CA KEY,选择"CA 登录"方式,输入 PIN 码,系统验证通过后可进入系统。 注意,第一次使用的时候需要安装驱动程序,请点击"多 CA 兼容登录驱动程序下载",进行驱 动程序的安装。本系统支持 GDCA、SZCA、NETCA 登录。

#### 业务流程

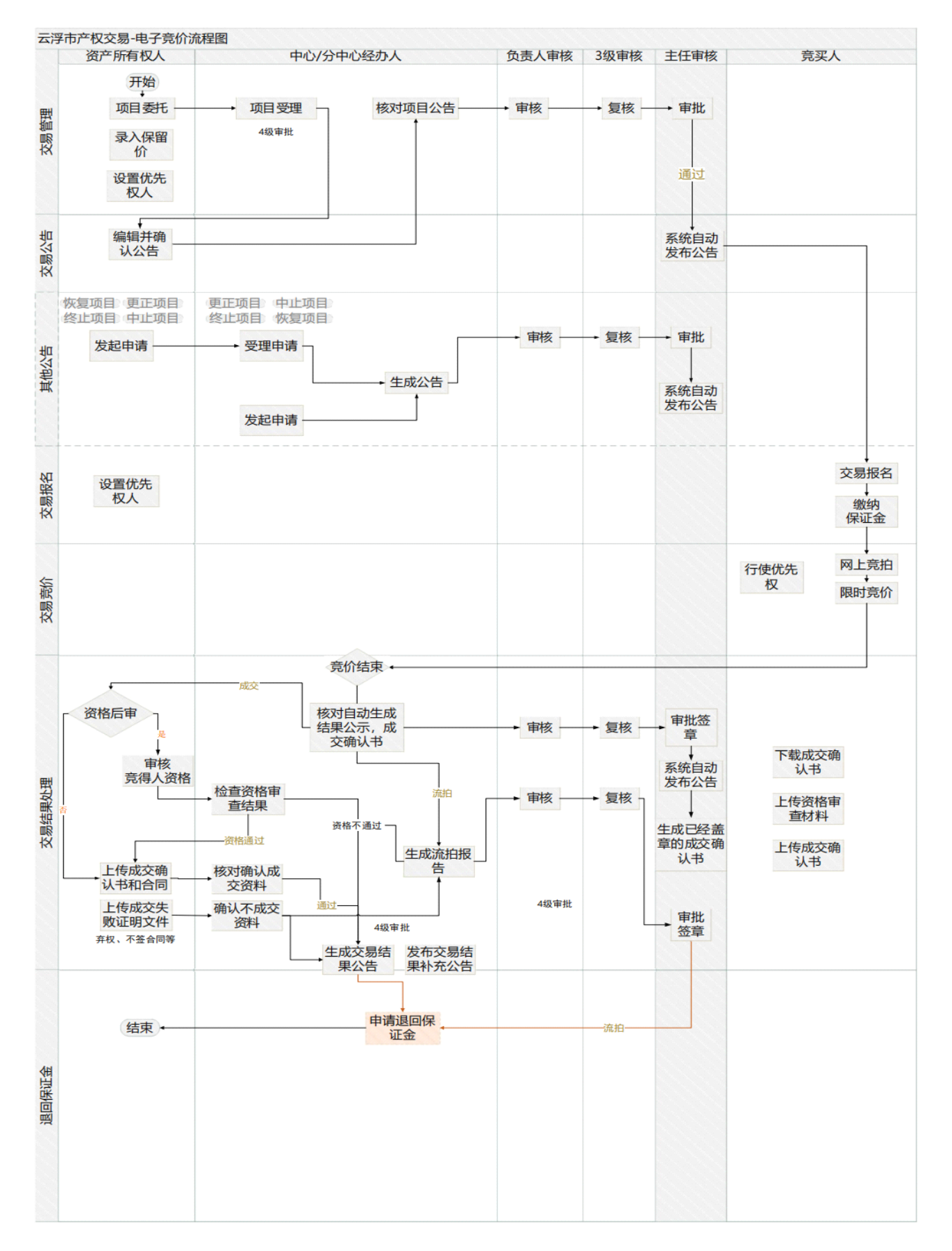

# 2. 业务操作说明

## 2.1. 查看交易公告和标的

竞投人登陆系统,竞投人点击菜单"交易公告 > 交易公告",进入页面,点击"查看"按 钮查看交易公告。

| 页 自然                                          | 资源交易 产                                                                                                    | 和力量                                                                                               | 卑                                                                                                    |                                                                                                    |      |              |                     |                    |                            |
|-----------------------------------------------|----------------------------------------------------------------------------------------------------|---------------------------------------------------------------------------------------------------|----------------------------------------------------------------------------------------------------|----------------------------------------------------------------------------------------------------|------|--------------|---------------------|--------------------|----------------------------|
| 又拍卖挂牌                                         |                                                                                                    | ▲ 交易公告                                                                                            |                                                                                                    |                                                                                                    |      |              |                     |                    |                            |
| 易公告                                           | ~                                                                                                    |                                                                                                   |                                                                                                    |                                                                                                    |      |              |                     |                    |                            |
| 亦曰小牛                                          |                                                                                                    | IJ                                                                                                | 2目编号:                                                                                                    | 公告标题:                                                                                              |      |              |                     |                    |                            |
| 正在公告标的                                        |                                                                                                    | βł                                                                                                | 在区域:全部                                                                                                    | Y                                                                                                  |      |              | 查询                  |                    |                            |
| 夏人报名                                          | >                                                                                                    |                                                                                                   |                                                                                                    |                                                                                                    |      |              |                     |                    |                            |
| 豆合价                                           | <b>`</b>                                                                                                   | 操作                                                                                                | 项目编号                                                                                                    | 公告标题                                                                                               | 所在区域 | 委托方名称        | 公告起始时间              | 公告截止时间             | 发布时间                       |
| 易结果处理                                         | >                                                                                                    | 查看                                                                                                | YFCQ000104S202112036                                                                                                    | 云浮市国有水台林场竹塘工区出租林地及转让地上苗木电子竟价<br>项目交易公告                                                             | 市本级  | 测试云浮市水<br>务局 | 2021-12-27<br>16:30 | 2022-1-16<br>16:30 | 2021-12-<br>27<br>16:35:32 |
| 就正金                                           | >                                                                                                    | 查看                                                                                                | YFCQ000104S202112035                                                                                                    | 云浮市星岩风景旅游局施工石材土矿一批出售电子竞价交易公告                                                                       | 市本级  | 测试云浮市水<br>务局 | 2021-12-27<br>12:30 | 2022-1-16<br>12:20 | 2021-12-<br>27<br>12:32:40 |
|                                               |                                                                                                    | 查看                                                                                                | YFCQ000504Y202112001                                                                                                    | 公告 (測试) 标题1                                                                                        | 郁南县  | 郁南业主1        | 2021-12-21<br>14:55 | 2022-1-10<br>14:55 | 2021-12-<br>20<br>15:30:03 |
|                                               | •                                                                                                    | 查看                                                                                                | YFCQ000104S202112030                                                                                                    | 云浮市云安区云石花园停车位招租交易公告                                                                                | 市本级  | 測试云浮市水<br>务局 | 2021-12-17<br>0:15  | 2022-1-6 0:15      | 2021-12-<br>17 0:17:12     |
|                                               |                                                                                                    | 古委                                                                                                | VFC00001045202112020                                                                                                    | 要完本小刑汽车令到来讲场广生价署经营约小开租赁亦且小生                                                                        | 末太郷  | 测试云浮市水       | 2021-12-16          | 2022-1-5           | 2021-12-                   |
| 项目名称:<br>所在区域:<br>公告起始时间:                     | 云浮市国有水台<br>市本级<br>2021-12-27 10                                                                            | 3林场竹塘工[                                                                                           | 区出租林地及转让地上苗木电子                                                                                                    | 竞价项目<br>项目编号: YFCQ000104S202112036                                                                 |      |              |                     |                    |                            |
| 报名开始时间:<br>(空证全到账載止:                          | 2021-12-27 1                                                                                               | 6:30<br>6:30<br>30                                                                                |                                                                                                    | 公告截止时间: 2022-1-16 16:30<br>报名截止时间: 2022-1-15 17:00                                                 | ,    |              |                     |                    |                            |
| 报名升始时间:<br>保证金到账截止:<br>、告内容                   | 2021-12-27 10<br>2022-1-16 16:                                                                             | 6:30<br>6:30<br>:30                                                                               |                                                                                                    | 公告載止时间: 2022-1-16 16-30<br>根名截止时间: 2022-1-15 17:00                                                 | ,    |              |                     |                    |                            |
| 报名升始时间:<br>保证金到账截止:<br><告内容<br>公告标题:          | 2021-12-27 10<br>2022-1-16 16:<br>云浮市国有水台                                                                  | 6:30<br>6:30<br>:30<br>:林场竹塘工[                                                                    | 区出租林地及转让地上苗木电子                                                                                                    | 公告載止时间: 2022-1-16 16-30<br>根名截止时间: 2022-1-15 17:00<br>亮价项目交易公告                                     | ,    |              |                     |                    |                            |
| 报名开始时间:<br>保证金到账截止:<br>公告内容<br>公告内容:<br>公告内容: | 2021-12-27 10<br>2022-1-16 16<br>云浮市国有水台<br>项目编号                                                           | 6:30<br>6:30<br>:30<br>:林场竹塘工[                                                                    | 区出租林地及转让地上苗木电子<br>YF20180620155                                                                                                    | 公告載止时间: 2022-1-16 16-30                                                                            | ,    |              |                     |                    |                            |
| 报名升始时间:<br>保证金到账截止:<br>告内容<br>公告标题:<br>公告内容:  | 2021-12-27 10<br>2022-1-16 16:                                                                             | 6:30<br>6:30<br>:30<br>\$林场竹塘工[                                                                   | 区出租林地及转让地上苗木电子<br>YF20180620155<br>林地使用权和林木所有权                                                                                                    | 公告載止时间: 2022-1-16 16:30                                                                            | ,    |              |                     |                    |                            |
| 被名开始时间;<br>保证金季娜能截止:<br>告内容<br>公告标题:<br>公告标题: | 2021-12-27 10<br>2022-1-16 16:                                                                             | 6:30<br>6:30<br>:30<br>:林场竹塘工(<br>云浮市                                                             | 区出捆林地及转让地上面木电子<br>YF20180620155<br>林地使用权和林木所有权<br>国有长台林场内博工区出租林<br>上面木电子变价项目                                                                                                    | 公告載止时间: 2022-1-16 16:30<br>授名載止时间: 2022-1-15 17:00<br>度价项目交易公告<br>点及转让地                            |      |              |                     |                    |                            |
| 挑名升始时间;<br>保证金到账截止:<br>告内容<br>公告标题:<br>公告内容:  | 2021-12-27 10<br>2022-1-16 16:<br>2022-1-16 16:<br>2022-1-16 16:<br>项目编号<br>标的类型<br>项目名称<br>标的起拍价<br>标的起拍价 | 6:30<br>6:30<br>:30<br>:3本地场竹塘工匠<br>云浮市                                                           | X出捆林地及标计地上苗木电子<br>Y720180020155<br>林地使用权和林木所有权<br>国有人名林杨·博士区出租林<br>上苗木电子宽价项目<br>120340元<br>150000-二                                                                                 | 公告載止时间: 2022-1-16 16:30<br>按名載止时间: 2022-1-15 17:00<br>売价項目交易公告                                     | ,    |              |                     |                    |                            |
| 被名开绘即词:<br>保证金到账載止:                           | 2021-12-27 10<br>2022-1-16 16:<br>项目编号<br>项目编号<br>标的类型<br>项目名称<br>标的起拍价<br>标的保证金<br>云啊和风景                  | 6:30<br>6:30<br>:30<br>:林场竹塘工D<br>云评市                                                             | 区出捆林地汲标计地上苗木ч子<br>YP20180620155<br>林地使用私和林木所有权<br>直有水台林场竹堆工区出编标1<br>上苗木电子竟仍须用<br>1228340元<br>150000元<br>015年0月20日至2015年6月27日                                                        | 公告載止时间: 2022-1-16 16:30<br>按名截止时间: 2022-1-15 17:00<br>寬价項目交易公告                                     |      |              |                     |                    |                            |
| 被名升短时间;<br>保证全场账截止:<br>(名内容<br>公告标题:<br>公告标题: | 2021-12-27 10<br>2022-1-16 16:<br>项目确外4<br>项目编型型<br>项目图称水6<br>标的规能全<br>标的规能全<br>处音频,展<br>报名时间              | 6:30<br>6:30<br>30<br>••林场竹塘工0<br>云浮市<br>2<br>2018年                                               | 区出租林地及标让地上苗木喝子<br>YF20150620155<br>林地使用我和林木所有权<br>直有水台林场竹塘工区出租林<br>1280340元<br>150000元<br>018年6月20日至2018年6月27日<br>6月20日9203至2018年6月27日7                                             | 公告載此时间: 2022-1-16 16:30<br>按名載此时间: 2022-1-15 17:00<br>常价项目交易公告<br>也及转让地                            |      |              |                     |                    |                            |
| 被名升短期间:<br>保证金勢熙載止:<br>公告內容<br>公告内容:<br>公告内容: | 2021-12-27 10<br>2022-1-16 16:<br>项目编号<br>称的提出。<br>板目總規型<br>板的保证金<br>公告期<br>展示时间<br>保证金时间                  | 6:30<br>6:30<br>30<br>\$林场竹塘工0<br>云浮市<br>2<br>2018年                                               | 区出個林地双称11地上苗木电子<br>YF20180620155<br>林地使用な和林木所有权<br>国有水台林场竹塘工区出租林3<br>上面木电子支价须目<br>1260340元<br>015年6月20日至2018年6月27日了<br>2018年6月29日9、901歳                                             | 公告載此时间: 2022-1-16 16:30<br>按名載此时间: 2022-1-15 17:00          窗价项目交易公告         進及转让地         年17:30止 |      |              |                     |                    |                            |
| 按名并按即词:<br>保证金到账載止:<br>公告內容<br>公告内容:<br>公告内容: | 2021-12-27 10<br>2022-1-16 16:<br>项目编号<br>核目编号<br>标的起路公<br>公告期,照<br>报名时间<br>保证计验时间<br>度价开始时间<br>同          | 6:30<br>6:30<br>:30<br>:3<br>:3<br>:3<br>:3<br>:3<br>:3<br>:3<br>:3<br>:3<br>:3<br>:3<br>:3<br>:3 | 区出租林地及特让地上苗木电子<br>YY20180620155<br>林地使用和和木木所有权<br>国有水台林场行增工区也组称<br>12120340元<br>150000元<br>0018年0月20日至2018年6月27日<br>6月20日9-00至2018年6月27日<br>2018年6月29日,30 管<br>2018年6月29日上午10,00至15 | 公告載止时间: 2022-1-16 16:30<br>按名載山时间: 2022-1-15 17:00<br>寬仰項目交題公告<br>业及转让地<br>r年17:30止<br>: 00        |      |              |                     |                    |                            |

竞投人登陆系统,竞投人点击菜单"交易公告 > 正在公告标的",进入页面,点击"查看" 按钮查看正在公告标的具体信息。

|                                                                                                    | 页源父勿服务                                                                                              | 半百<br>                                                                                                    |                                                                                                    | <u> </u>            | IENKZ AIEN |
|----------------------------------------------------------------------------------------------------|----------------------------------------------------------------------------------------------------|----------------------------------------------------------------------------------------------------|----------------------------------------------------------------------------------------------------|---------------------|------------|
| 百页 自然资源交易                                                                                                    | 产权拍卖挂牌                                                                                              |                                                                                                    |                                                                                                    |                     |            |
| 又拍卖挂牌                                                                                                    | 正在公告中的标的                                                                                            |                                                                                                    |                                                                                                    |                     |            |
| 副公告 🗸                                                                                                    | 标的编号:                                                                                               |                                                                                                    | 标的名称:                                                                                                    |                     |            |
| 交易公告                                                                                                    |                                                                                                    |                                                                                                    | Have a strate of the strate of the strate of | 2020                |            |
| 正在公告标的                                                                                                    |                                                                                                    |                                                                                                    |                                                                                                    |                     |            |
| 《人报名 >                                                                                                    |                                                                                                    |                                                                                                    |                                                                                                    |                     |            |
| a音价 >                                                                                                    | 操作                                                                                                  | 标的编号                                                                                                    | 标的名称                                                                                                    | 委托方名称               | 交易状态       |
|                                                                                                    | 查看                                                                                                  | YFCQ000104S202112035-01                                                                                                    | 星岩旅游区花岗岩石材2000千克                                                                                                    | 测试云浮市水务局            | 公告中        |
|                                                                                                    | 查看                                                                                                  | YFCQ000104S202112035-02                                                                                                    | 星岩旅游区磷矿初级25000千克                                                                                                    | 测试云浮市水务局            | 公告中        |
| Latz Z                                                                                                    | 杏香                                                                                                  | VEC00001045202112035-03                                                                                                    | 星岩旅游区陶瓷十方4000千支                                                                                                    | 测试云河市水各局            | 小生由        |
|                                                                                                    |                                                                                                    | 1100001043202112033-03                                                                                                    | ±400072007500750                                                                                                    | 2014/2/7+11/1/2014  | 407        |
|                                                                                                    |                                                                                                    | E2                                                                                                    | =                                                                                                    | 2001 . 2            |            |
| Ēģģ                                                                                                    |                                                                                                    |                                                                                                    |                                                                                                    |                     |            |
| (約)<br>約基本信息<br>标的名称:星岩能游区ズ<br>标的名称:星岩能游区ズ                                                                                                    | 2浏岩石材2000千克<br>45202112035-01                                                                       | *50                                                                                                    | Quanti Térb                                                                                                    |                     |            |
| 的基本信息.<br>标的名称:星岩能游区双<br>标的编号:YFCQ0010<br>宽价开始时间:2021-12-29                                                                                                    | 初岩石材2000千克<br>4S202112035-01<br>12:05                                                               | 杨雄                                                                                                    | 9头型: 耳他<br>時间: 2022-1-7 12:05                                                                                                    |                     |            |
| 89<br>約基本信息<br>标約名称: 星岩能的区域<br>标約编号: YFCQ00010<br>宽价开始时间: 2021-12-29<br>报名开始时间: 2021-12-27                                                                                                    | 龙岗岩石材2000千克<br>45202112035-01<br>112:05<br>112:00                                                   | 标道<br>竟的结动<br>报答截                                                                                                    | 9头型: 耳他<br>時时间: 2022-1-7 12:05<br>18时间: 2022-1-15 17:00                                                                                                    |                     |            |
| 69)<br>的基本信息<br>标约26名称: 是岩能的原码<br>标约26号; YFCQ00010<br>宽价开始时间: 2021-12-27<br>报名开始时间: 2021-12-27<br>E金到账截止时间: 2022-1-16 1                                                                                                    | 2波岩石材2000千克<br>45202112035-01<br>12:05<br>12:20                                                     | 标道<br>竟你结可<br>报答戴J                                                                                                    | 9英型: 耳他<br>我时间: 2022-1-7 12:05<br>時间: 2022-1-15 17:00                                                                                                    |                     |            |
| 69<br>58本/48<br>标的结果: 型型版游区石<br>标的编号: VFCQ00010<br>变的开始时间: 2021-12-27<br>保存开始时间: 2022-1-16<br>标的现法: 花均岩刷于备<br>选, 环状物道                                                                                                    | 2週岩石材2000千克<br>45202112035-01<br>12:05<br>12:20<br>12:20<br>健性 (SiO2&qT-66%) 送窓岩<br>音。(以片麻状物造等,主要ず省 | 玩<br>竟价结<br>报名献J<br>护的摄入者,这是此类中最常见的一种岩石,多为<br>为石英、钾长石和酸性斜长石,次要3°物则为扁云                                                                                                    | 9.美型: 其他<br>限时间: 2022-1-7 12:05<br>比时间: 2022-1-15 17:00<br>我喝红鱼、读灰色、灰白色等,中粗粒、细胞结构,块状构近<br>母、角闪石                                                                                                    | 查。也有一些为现杂构          |            |
| 的<br>为基本信息<br>标符5条。置差版游区ズ<br>标符5条。置差版游区ズ<br>标符5条。置差版游区ズ<br>标行346词 2021-12-27<br>接名开始时间:2021-12-27<br>探行35版注:花均达開于备<br>道、球状物道<br>多/开始信息                                                                                                    | 認為石材2000千克<br>45202112035-01<br>12:05<br>12:20<br>22:20<br>25: (以う解状物語書等,主要可考                       | 标道<br>竟が結<br>报名截」<br>形成风人岩,这是此类中最常见的一种岩石,多为<br>为石英、钾长石和酸性斜长石,次要矿物则为最之                                                                                                    | 9头型: 耳他<br>限时间:2022-1-7 12:05<br>店时间:2022-1-15 17:00<br>地球红色,浅灰色,灰白色等,中粗粒。细粒结构,块状构立<br>母,角内石                                                                                                    | 查。也有一些为 <b>第杂构</b>  |            |
| (4)<br>内基本信息<br>标约名称: 是岩质游区花<br>标约编号: YFCQ00010<br>宽价升始时间: 2021-12-27<br>法到账截止时间: 2021-12-27<br>金到账截止时间: 2021-161<br>标约感迷: 花以岩屑于备<br>造,球状构握                                                                                                    | 認為石材2000千克<br>45202112035-01<br>12:05<br>12:20<br>12:20<br>残性(SiO2>:66%)岩浆岩<br>意。似片麻杖物造等,主要可考       | 校道<br>竟於結<br>报名載」<br>時2度人著,这是此类中離常见的一种若石,多为<br>为石英、钾长石和酸性斜长石,次要矿物则为果之<br>计1                                                                                                    | 9头型: 耳他<br>限时间: 2022-1-7 12:05<br>医时间: 2022-1-15 17:00<br>动剑红鱼, 浅灰色, 灰白色等, 中相粒, 细粒结构, 块状构<br>母、角内石<br>晶单位: 千克                                                                                                    | 查。也有一些为斑朵构          |            |
|                                                                                                    | 認過名石材2000千克<br>445202112035-01<br>12:05<br>12:20<br>22:20<br>28世(SIO2&gt.66%)岩塚岩<br>査。(以片麻杖物造等,主要す者 | 校建<br>竟於45<br>报名截」<br>按百点,这是此类中感常见的一种岩石。多为<br>为石点,钾长石和酸性斜长石,次要矿物则为展云<br>计<br>计<br>;                                                                                                    | 9头型: 耳他<br>限时间: 2022-1-7 12:05<br>18时间: 2022-1-15 17:00<br>机构工鱼, 法灰色, 灰白色等, 中相散。细胞结构, 块状构<br>母, 角闪石<br>晶单位: 千克<br>平齿价: 200000.00                                                                                                    | 查。也有一些为斑 <u>杂</u> 构 |            |
| 的<br>對本信息<br>短的名称: 型齿能游取在机<br>标的调导: VFCQ00010<br>宽约开始时间: 2021-12-27<br>报名开始时间: 2021-12-27<br>服务出升间: 2022-1-16 1<br>成的挑选: 花岗运展干档<br>成的就量: 2022-1-16 1<br>流: 球状和描<br>流: 球状和描<br>风险的复数量: 2020.0<br>照检信息: 花彩岩<br>评估机构: 盛火石材                                                                                                    | 50時日日<br>40年日<br>500<br>500<br>500<br>500<br>1200<br>220<br>210<br>210<br>210<br>210<br>210         | 短<br>竟が結<br>报名載<br>持方点、現長石和酸性斜长石,次更可物则为康元<br>计<br>计<br>:<br>:<br>:<br>:<br>:<br>:<br>:<br>:<br>:<br>:<br>:<br>:<br>:<br>:<br>:<br>:<br>:<br>:                                                                                                    | 9英型: 耳他<br>時可问: 2022-1-7 12:05<br>1时间: 2022-1-15 17:00<br>地球红色、浅灰色、灰白色等。中粗粒、细粒结构,块状构<br>母、角内石<br>■単位: 千克<br>程佑f: 200000.00<br>白田博: 2021-12:27                                                                                                    | 查。也有一些为斑杂构          |            |
|                                                                                                    | 20周岩石材2000千克<br>45202112035-01<br>12205<br>12200<br>程(SIO28gt-66%)岩梁岩<br>查、似片麻林构造等,主要矿有             | 频<br>竟你晒<br>报名权<br>的侵入发,这是此类中最常见的一种岩石。多为<br>为石克、钾长石和酸性斜长石,次要矿物则为展云<br>计<br>计<br>计<br>"<br>评                                                                                                    | 99史型: 其他<br>限时间: 2022-1-7 12:05<br>封闭: 2022-1-15 17:00<br>银灯鱼, 浅灰色, 灰白色等, 中粗粒, 细粒结构, 块状构建<br>母, 角闪石<br>晶单位: 干克<br>阳硅价: 20000.00<br>白田明: 2021-12-27                                                                                                    | 查。也有一些为斑朵构          |            |
| <ul> <li>法43</li> <li>法本信息</li> <li>标识合系称:星岩能游区式<br/>标识分编号:YFCQ00010</li> <li>党的开始时间:2021-12-29</li> <li>技会开始时间:2021-12-27</li> <li>注金到账能比时间:2021-12-27</li> <li>注金到账能比时间:2021-161</li> <li>标识地时间:2021-161</li> <li>标识地时间:2021-161</li> <li>ボール・</li> <li>ボール・</li></ul> | 20周岩石材2000千克<br>45202112035-01<br>12205<br>12200<br>1220<br>重: 《以片麻杖构造等, 主要可有                       | 标<br>竟が倍<br>液名載<br>1-<br>1-<br>1-<br>約億入業、这是此类中最常见的一种岩石、多为<br>为石英、钾长石和酸性斜长石、次要ず10回为無云<br>计<br>1<br>1<br>1<br>1<br>1<br>1<br>1<br>3<br>1<br>1<br>3<br>1<br>1<br>1<br>1<br>3<br>1<br>1<br>1<br>3<br>1<br>1<br>1<br>1<br>3<br>1<br>1<br>1<br>1<br>1<br>3<br>1<br>1<br>1<br>1<br>1<br>3<br>1<br>1<br>1<br>1<br>1<br>1<br>1<br>1<br>1<br>1<br>1<br>1<br>1<br>1<br>1<br>1<br>1<br>1<br>1<br>1                                                                                                    | 99史型: 其他<br>限时间: 2022-1-7 12:05<br>封闭: 2022-1-15 17:00<br>载炮红色, 波灰色, 灰白色等, 中粗粒, 细胞结构, 块铁构建<br>碑, 角闪石<br>晶砷位: 干克<br>阳硅: 子克<br>阳母: 2021-12-27                                                                                                    | 查。也有一些为现杂构          |            |
| <ul> <li>法43</li> <li>法本信息</li> <li>法标约名称: 是岩能游区式 标动编号: YFCQ0010</li> <li>党价开始时间: 2021-12-29</li> <li>操名开始时间: 2021-12-27</li> <li>法统计时间: 2021-12-27</li> <li>法承认出时间: 2021-1161</li> <li>标码制法: 2021-161</li> <li>标码制法: 2021-161</li> <li>标码制法: 2021-161</li> <li>标码制法: 2021-161</li> <li>标码制法: 2021-161</li> <li>标码制法: 2021-161</li> <li>标码制法: 2020-00</li> <li>定时后, 按应价</li> <li>定时后, 按应价</li> <li>定时后, 按应价</li> <li>定时价: 按应价</li> </ul>                                                                                                    | 20周留石材2000千克<br>45202112035-01<br>12:05<br>12:00<br>12:20<br>他(SiO2RqH66%)総変換<br>意、似片麻材物道等。主要す"約    | 标<br>竟於時<br>报名載<br>的優入者。这里地类中最便见的一种岩石。多为<br>为石英、甲长石和酸性斜长石,次要可做成为扁云<br>计<br>计<br>章<br>一<br>一<br>一<br>一<br>一<br>一<br>一<br>一<br>一<br>二<br>一<br>二<br>一<br>二<br>一<br>二<br>二<br>一<br>二<br>一<br>一<br>一<br>二<br>一<br>二<br>一<br>一<br>一<br>二<br>一<br>一<br>一<br>一<br>一<br>一<br>一<br>一<br>一<br>一<br>一<br>一<br>一<br>一<br>一<br>一<br>一<br>一<br>一<br>一                                                                                                    | 00 受型: 耳他<br>時间: 2022-1-7 12:05<br>比时间: 2022-1-15 17:00<br>起母红色, 浅灰色, 灰白色等, 中田脸, 细胞结构, 块状梳<br>程, 用/3石<br>單单位: 干斑<br>甲枯价: 200000.00<br>古日期: 2021-12-27                                                                                                    | 造。也有一些为斑杂构          |            |
| <ul> <li>ADD</li></ul>                                                                                                    | 20歳岩石村2000千克<br>45202112035-01<br>12:05<br>12:20<br>建在(SIO2&qF66%))営業営<br>意。似片麻状构造等。主要する            | 标道<br>寬於結<br>將名載<br>始後入老, 这是此类中覆帶见的一种岩石, 多为<br>为百英, 明长石和藏性斜长石, 次更可 物则为展立<br>计<br>计<br>章<br>评<br>一<br>章<br>一<br>章<br>合<br>和<br>章<br>一<br>章<br>合<br>和<br>章<br>小<br>后<br>章<br>小<br>后<br>。<br>》<br>与<br>为<br>石<br>英<br>小<br>后<br>。<br>》<br>与<br>二<br>中<br>岩石, 多为<br>一<br>中<br>岩石, 多为<br>一<br>中<br>岩石, 多为<br>一<br>中<br>岩石, 多为<br>一<br>中<br>岩石, 多为<br>一<br>中<br>岩石, 一<br>中<br>岩石, 一<br>四<br>一<br>中<br>岩石, 一<br>四<br>一<br>中<br>岩石, 一<br>四<br>一<br>中<br>岩石, 一<br>四<br>一<br>中<br>岩石, 多力<br>"<br>一<br>四<br>一<br>中<br>岩石, 多力<br>"<br>一<br>二<br>一<br>一<br>一<br>二<br>二<br>一<br>一<br>一<br>二<br>一<br>一<br>一<br>一<br>二<br>一<br>一<br>一<br>二<br>一<br>一<br>一<br>一<br>二<br>二<br>一<br>二<br>二<br>一<br>一<br>二<br>一<br>一<br>二<br>二<br>一<br>二<br>二<br>二<br>二<br>二<br>二<br>二<br>二<br>二<br>二<br>二<br>二<br>二<br>二<br>二<br>二<br>二<br>二<br>二<br>二 | 9块型: 耳他<br>時间: 2022-1-7 12:05<br>比时间: 2022-1-15 17:00<br>我均红色: 浅灰色: 灰白色等, 中相粒。细粒色构, 块状构:<br>母母: 角内石<br>副单位: 干垮<br>阳华价: 200000.00<br>古日期: 2021-12-27                                                                                                    | 查。也有一些为斑杂构          |            |

## 2.2. 竞投报名

竞投人登陆系统,竞投人点击菜单"竞买人报名 > 竞买报名",进入页面,点击"报名" 按钮。

| 📣 云浮市公共资源交易服务平台 |    |           |               |                         |          |         |                 |                  | 企业2 💄企业2 🗸            |
|-----------------|----|-----------|---------------|-------------------------|----------|---------|-----------------|------------------|-----------------------|
| 首页 产权拍卖         | 挂牌 |           |               |                         |          |         |                 |                  |                       |
| 产权拍卖挂牌          |    | 产权交易报名    |               |                         |          |         |                 |                  |                       |
| 交易公告            | >  | 标的名称      | 称:            |                         | 标的编号:    |         |                 |                  |                       |
| 竟买人报名           | ~  | 竟价开始时间    | 0;            | -                       |          |         |                 | 查询               |                       |
| 竟买报名            |    |           |               |                         |          |         |                 |                  |                       |
| 提交资格材料          |    | 18.00     | 行的使具          | たいかってい                  | ためか後世日   | \$21040 | 把空工场时间          | 坦夕带山山市           | 亲终开始时间                |
| 报名查询            |    | 2001 P    |               | 10100                   | 10439632 | 12141/1 | 100000          | 10/12/06/12/01/0 | 2011212000            |
| 交易竞价            | >  | 查看 报名     | CQ20210017-02 | 银隆实业兴业街创意园区B座商铺201      | 房屋租赁     | 2200.00 | 2021-12-6 20:29 | 2021-12-20 19:29 | 2021-12-19 15:10      |
| 交易结果处理          | >  | 查看 报名     | CQ20210017-03 | 银隆实业兴业街创意园区B座商铺202-110方 | 房屋租赁     | 6000.00 | 2021-12-6 20:29 | 2021-12-20 19:29 | 2021-12-28 15:10      |
| (Rite )         |    | 每页 10 ~ 条 |               | 首页 上一页 「                | 下一页 末页   |         |                 | 总共 <b>1</b> 页    | <b>2</b> 条记录。当前是第 1 页 |

进入报名页面,填写报名信息,点击"提交报名"按钮,校验页面数据,然后弹出竞买申 请书

| 信息        |                    |          |                  |  |
|-----------|--------------------|----------|------------------|--|
| 交易主体类型: : | 企业                 |          |                  |  |
| 标的名称:     | 银隆实业兴业街创意园区B座商铺201 |          |                  |  |
| 标的类型: )   | 房屋租赁               | 交易方式:    | 电子竞价             |  |
| 起拍价(元)::  | 2200.00            | 保证金:     | 1.22             |  |
| 竟买人类型:    | 自然人企业              | 报名开始时间:  | 2021-12-6 20:29  |  |
| 报名截止时间: ; | 2021-12-20 19:29   | 保证金到账截止: | 2021-12-19 19:29 |  |
| 竟价开始时间:;; | 2021-12-19 15:10   | 资格审核方式:  | 资格后审             |  |
| 言息        |                    |          |                  |  |
| *报名人名称:   | 企业2                | *法人名称:   | 企业2法人            |  |
| 证件号码:     | 131313131313131313 | *联系人:    |                  |  |
| *联系电话:    | 15015517705        | *联系地址:   | 云浮               |  |
| 邮箱:       |                    |          |                  |  |
|           |                    |          |                  |  |

在竞买申请书页面,点击"下载承诺书"按钮,能下载承诺书,点击"我同意"按钮,系 统自动生成竞买申请书文件

| 产权拍卖竞投人报名处         |                                                                                                    |                                                                                                    |
|--------------------|----------------------------------------------------------------------------------------------------|----------------------------------------------------------------------------------------------------|
| 基本信息               | 韶关市华逸拍卖有限公司:                                                                                                    |                                                                                                    |
| 标的名称:              | 经认真闯馈编号为SGCQ200017-01号标的TEST-韶关市仁杰拍卖有限公司2020年第15期拍卖公告1116-标的1的《交易方案》和《交易须知》,我方完<br>全接受并愿意遵守标的编号为SGCQ200017-01号的《交易方案》和《交易须知》的规定和要求,对所有文件均无异议。 |                                                                                                    |
| 报名起始时间:<br>起拍价(元): | 我方现正式申请参加翻关市华逸拍卖有限公司于2020年12月08日10时03分通过翻关市公共资源交易中心平台以网络方式举行的编号为SGCQ200017-01<br>号国有产权拍卖交易活动。                                                 |                                                                                                    |
| 竟买方式:              | 我方愿意按编号为SGCQ200017-01号标的的《交易方案》和《交易须知》的要求,交纳竟买保证金人民币壹仟元(¥)                                                                                    |                                                                                                    |
| 保证金截至时间:           | 若是竟得该地块,我方保证按照《交易方案》和《交易须知》的规定和要求履行全部义务。                                                                                                    |                                                                                                    |
|                    | 若我方在本次交易活动中,出现不能按期付款或有其它违约行为,我方愿意承担全部法律责任,并赔偿由此产生的损失。                                                                                         |                                                                                                    |
| 报名信息               | 特此申请和承诺。                                                                                                    |                                                                                                    |
|                    | 申请人:企业2                                                                                                    |                                                                                                    |
| *报名人名称:            | 法定代表人(或受委托人)签名:linux                                                                                                    |                                                                                                    |
| *证件号码:             | 联系人:企业2                                                                                                    |                                                                                                    |
| *联系电话:             | 地 址:韶关曲江                                                                                                    |                                                                                                    |
| 邮箱:                | 創政编码:                                                                                                    | ~                                                                                                    |
|                    | 联系电话: 10086100860                                                                                                    | and the second second second second second second second second second second second second second second second |
|                    | 申请日期: 2020年11月17日                                                                                                    |                                                                                                    |
|                    | 下载承诺书                                                                                                    |                                                                                                    |
|                    |                                                                                                    |                                                                                                    |

•• 1221 13 🛄 ALIAR

前审方式时,在竞投人报名资格材料提交页面,点击"上传附件"按钮,上传附件资料, 然后点击"提交审核"按钮,提交资格材料给委托方审核

| 交报名资格材料                                          |            |       |      |                        |  |  |  |  |  |
|--------------------------------------------------|------------|-------|------|------------------------|--|--|--|--|--|
| 报名项目信息                                           |            |       |      |                        |  |  |  |  |  |
| 板的编号: YFCQ0001045202112036-01                    |            |       |      |                        |  |  |  |  |  |
| 标的名称:云浮市国有水台标场竹塘工区进用林地及桥让地上角木                    |            |       |      |                        |  |  |  |  |  |
| 操名載止时间: 2022-1-15 17:00 保证金到账載止: 2022-1-16 16:30 |            |       |      |                        |  |  |  |  |  |
| 报名时间: 2021-12-27 16:42                           | :59        | 报名状态: | 待审核  |                        |  |  |  |  |  |
| 资格审查材料清单                                         |            |       |      |                        |  |  |  |  |  |
| 操作                                               | 名称         | 1     | 上传时间 | 上传的文件名称                |  |  |  |  |  |
| 上传附件                                             | 身份证、管      | 业执照   |      |                        |  |  |  |  |  |
| <                                                |            |       |      |                        |  |  |  |  |  |
| 竟买申请书                                            |            |       |      |                        |  |  |  |  |  |
| 操作                                               | 名称         | 上传时间  |      | 上传的文件名称                |  |  |  |  |  |
| 查看附件                                             | 查看附件 竟买申请书 |       |      | 竟买申请书(CQPM2100064).pdf |  |  |  |  |  |
|                                                  |            |       |      |                        |  |  |  |  |  |
| 已签章竟买申请书                                         |            |       |      | 上传题                    |  |  |  |  |  |
|                                                  |            | 提交审批  | § 关闭 |                        |  |  |  |  |  |

#### 2.3. 提交资格材料

项目是资格前审方式时, 竞买人除了从竞投报名模块进行提交资格资料以外, 也可以从提 交资格材料模块进行提交资料。

点击菜单"竞买人报名 > 提交资格材料",进入页面,点击"上传"按钮。

| 🗛 云浮市公共资源交易服务平台 |                              |                         |                          |             |                                                                                                    |                                   |  |  |
|-----------------|------------------------------|-------------------------|--------------------------|-------------|----------------------------------------------------------------------------------------------------|-----------------------------------|--|--|
| 源交易             | 产权拍卖挂牌                       |                         |                          |             |                                                                                                    |                                   |  |  |
|                 | 法上生次的                        | 夕中 拉林 北                 |                          |             |                                                                                                    |                                   |  |  |
| >               | 14工15页1                      | 百甲核树科                   |                          |             |                                                                                                    |                                   |  |  |
| ~               | 操作                           | 标的编号                    | 标的名称                     | 报名编号        | 报名时间                                                                                                    | 资格审核方式                            |  |  |
|                 | 上传                           | YFCQ000104S202112036-01 | 云浮市国有水台林场竹塘工区出租林地及转让地上苗木 | CQPM2100064 | 2021-12-27 16:42:59                                                                                                    | 01                                |  |  |
|                 | →<br>毎页 10 ~                 | 条                       | 首页 上一页 下一页 末页            |             | 总共1页1                                                                                                    | ▶<br>条记录,当前是第 1 页                 |  |  |
| >               |                              |                         |                          |             |                                                                                                    |                                   |  |  |
| >               |                              |                         |                          |             |                                                                                                    |                                   |  |  |
| >               |                              |                         |                          |             |                                                                                                    |                                   |  |  |
|                 |                              |                         |                          |             |                                                                                                    |                                   |  |  |
|                 |                              |                         |                          |             |                                                                                                    |                                   |  |  |
|                 |                              |                         |                          |             |                                                                                                    |                                   |  |  |
|                 |                              |                         |                          |             |                                                                                                    |                                   |  |  |
|                 |                              |                         |                          |             |                                                                                                    |                                   |  |  |
|                 | 源交易<br>><br>、<br>><br>><br>> | A<br>東交易<br>デャレ拍換組練     |                          |             | CALL Review 2010 2011 2015 - 11<br>原文詞 アド化治決計線<br>存上传资格审核材料<br>FRC10001045202112036-01      云浮中国有水台桃场竹地工区出租林地及特认地上商木 CQPM2100064<br>東東10 文象<br>首页 上一页 下一页 末页 | 加久気     デビ灯治炎其線       (存上传资格审核材料) |  |  |

进入上传页面,上传相关附件, 竞买申请书需要下载打印纸质版盖章后上传回系统中, 点击"提交审核"按钮,提交成功之后,数据提交给委托方进行审核。

| 提玄 竞买申请书.pdf                                                                                  |                                    |                                                                                                    |                                                                                                    |                                                                                                    | ×          |   |
|-----------------------------------------------------------------------------------------------|------------------------------------|----------------------------------------------------------------------------------------------------|----------------------------------------------------------------------------------------------------|----------------------------------------------------------------------------------------------------|------------|---|
| Cb31185cc4444a5199dest                                                                        | 9664224aa7ff.pdf                   | 1/1 - 95<br>二澤市会共管理定易中<br>差认真阅读部号为<br>和林地及校は地上市支<br>形式の正式中情勢<br>市会共管理交易中心平<br>目和実活动。<br>我方愿意依佛文之<br>市舎松倍万元(Y10)。                            | + (三) ② <b>意买申请书</b><br><b>意买申请书</b><br><b>的</b> 拍卖工作,我方完全接受措面<br><b>的</b> 拍卖工作,我方完全接受措面<br><b>的</b> 拍卖工作,我方完全接受措面<br><b>的</b> 拍卖工作,我有完全投手面<br><b>的</b> 和卖工作,我有完全投手面<br><b>的</b> 和卖工作的编号为YFCC<br>作的领导为YFCQ000104S20<br>000 | 可以下数也可<br>的云浮市同有太合林场竹塘工区出<br>58通守拍龙文作的规定和要求<br>021年12月27日17时00分通过云浮<br>00001045202112036-01号的产权项<br>2112036-01号标的克买保证金人民 |            |   |
|                                                                                               |                                    | 若是竞得病病的,<br>若我方在未次活动<br>件责任,并赔偿出此产<br>特定世境和承诺,<br>中请人,金妃2<br>记定代表人(强度爱乐<br>现系人:金妃2起来人,何度<br>些记录)<br>邮箱,<br>职系电话,1501551770<br>中请日别,2021年12月 | 我方靠让按照拍卖文件的规定和<br>中,出现不能按期付款或有其它<br>生的损失。<br>人) 签名及签章: 企业2法人<br>5<br>27日                                                                                                    | 要求履行全部又务。<br>进的行为,我方愿意求担全部法                                                                                              |            |   |
| 提交报名资格材料                                                                                      |                                    |                                                                                                    |                                                                                                    |                                                                                                    |            |   |
| 标的编号: YFCQ0001045202<br>标的名称: 云浮市国有水台林城<br>报名截止时间: 2022-1-15 17:00<br>报名时间: 2021-12-27 16:42: | 112036-01<br>竹塘工区出租林地及转让地上苗木<br>59 | 保证金列账截止:2<br>报名状态: 行                                                                                                    | 022-1-16 16:30<br>审核                                                                                                    |                                                                                                    |            |   |
| 资格审查材料清单                                                                                      |                                    |                                                                                                    |                                                                                                    |                                                                                                    |            |   |
| 操作                                                                                            | 名称                                 |                                                                                                    | 上传时间                                                                                                    |                                                                                                    | 上传的文件名称    |   |
| 上传附件                                                                                          | 身份证、营                              | 业执照                                                                                                    |                                                                                                    |                                                                                                    |            | • |
| 意买申请书                                                                                         |                                    |                                                                                                    |                                                                                                    |                                                                                                    |            |   |
| 操作                                                                                            | 名称                                 | 上传时间                                                                                                    |                                                                                                    | 上传的文件名                                                                                                    | 称          |   |
| 查看附件                                                                                          | 竟买申请书                              | 2021-12-27                                                                                                    |                                                                                                    | 竟买申请书(CQPM210                                                                                                    | 10064).pdf |   |
| - C                                                                                           |                                    |                                                                                                    |                                                                                                    |                                                                                                    |            | > |
| 已签章竟买申请书                                                                                      |                                    |                                                                                                    |                                                                                                    |                                                                                                    | 上传附件       |   |
|                                                                                               |                                    | 提交审核                                                                                                    | 关闭                                                                                                    |                                                                                                    |            |   |

## 2.4. 保证金

2.4.1.缴纳保证金

📣 云浮市公共资源交易服务平台 产权拍卖挂牌 首页 产权拍卖挂牌 报名查询 > 交易公告 标的名称: 标的编号: 竟买人报名 查询 竟买报名 提交资格材料 查看已报名项目 报名查询 操作 报名编号 报名时间 标的名称 报名人名称 证件号码 状态 交易竞价 直看 取 2021-12-28 9:25:15 交易结果处理 CQPM2100067 星岩旅游区花岗岩石材2000千克 企业2 > 保证金 2021-12-27 16:42:59 查看 CQPM2100064 云浮市国有水台林场竹塘工区出租林地及转让地 上苗木 131313131313131313 成功服 名 企业2 2021-12-17 0:41:26 131313131313131313 高功振 查看 云石花园东侧沿街停车位L1007-007号 CQPM2100061 企业2 2021-12-17 0:29:26 查看 CQPM2100059 云石花园东侧沿街停车位L1002 企业Z 131313131313131313 名 • 2021-12-16 131313131313131313 名 古石 CQPM2100057 产权实物测试 企业Z

竞投人点击菜单"竞买人报名 > 报名查询",进入页面,点击"缴纳保证金"按钮

进入到缴纳保证金页面,勾选银行,然后点击"确认,下一步"按钮,然后生成子账号

| 保证金子账号生成                                                                                                    |
|----------------------------------------------------------------------------------------------------|
| 文弱信息                                                                                                    |
| 交易关型:产权交易<br>交易(项目)名称: 網隆实业兴业街创意园区B座商铺202-110方                                                                                                    |
| 请选择保证金缴纳银行                                                                                                    |
| eee 中国工商银行<br>Relatives and constants and and the                                                                                                    |
| 温馨提醒                                                                                                    |
| 1、子账号申请功能向投标人(或荒平人)提供获取燃纳投标(或荒平)保证金的子账号,投标人可以任意选择整纳保证金的银行;<br>2、根据银行器行转物时间限例,异地路行转换一般2个工作日到账,本地路行转换一般1个工作日母账,为确保投标研证金的银行;<br>3. 股标人(或荒平人)严禁某用TF系统(广方金融储系统)方式物场限平金,如果用出方式导致这里并不若无法识制感频感号信息的,抱为未按要求燃纳保证金,由此造成后果由投标单位自行负担责任;<br>4. 投标人(或荒平人)必须成功燃纳保证金后,并由交易平台对账成功,才能进行网上投标(或荒平),信在此之前可以在交易平台编制投标文件;<br>5. 政府采晓曼项目保证金:保证金转版字名誉与企业人革革写的社ど名称一致;<br>6. 建设工程英项目保证金:保证金转版家号需与企业人革和写的企业名称一致;<br>6. 建设工程英项目保证金:保证金转版家号需与企业人革和写的银行账号一致;<br>微认,下一步 关闭 |

子账号生成成功之后,使用网银进行保证金转账,转账成功后系统自动更新保证金缴纳状

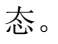

o

| 云浮市公共资源交易一体化半台缴纳保证金通知书   |             |
|--------------------------|-------------|
| 保证金鐵纳信息                  | 扫描二维码获取缴费信息 |
| 交易类型:产权交易                |             |
| 标的名称:银莲实业兴业街创廊园区8座商铺201  |             |
| 报名企业名称:企业2               |             |
| 银行:云浮市工商银行调试             |             |
| 保证金总额(元): 1.22元          |             |
| 收款人:云浮市公共资源交易中心          |             |
| 收款账号: 📕 📕 📕 📕            |             |
| 到账截止时间: 2021-12-19 19:29 |             |
|                          |             |
| 66¥X                     |             |

2.4.2.保证金查询

竞投人登陆系统,竞投人点击菜单"保证金 > 已缴纳保证金",进入页面可以查看标的保证金状态。

| \land 云浮市公 | 、<br>共 | 资源交易服务    | 平台                 |               |         |      |       |          | 🏨 企业2   | ▲企业2 ~ |
|------------|--------|-----------|--------------------|---------------|---------|------|-------|----------|---------|--------|
| 首页 自然资源:   | 交易     | 产权拍卖挂牌    |                    |               |         |      |       |          |         |        |
| 产权拍卖挂牌     |        | 产权拍挂保证金查询 |                    |               |         |      |       |          |         |        |
| 交易公告       | >      | 已缴纳保证金    |                    |               |         |      |       |          |         |        |
| 竟买人报名      | >      | 标的名称:     |                    | 标的编号:         |         |      |       |          |         |        |
| 交易竞价       | >      |           |                    |               |         |      | 查询    |          |         |        |
| 交易结果处理     | >      |           |                    |               |         |      |       |          |         |        |
| 保证金        | ~      | 报名人名称     | 标的名称               | 标的编号          | 标的状态    | 缴纳状态 | 是否竟得人 | 已到账金额(元) | 保证金回    | 退状态    |
| 口機時利米加玉    |        | 企业2       | 银隆实业兴业衔创意园区B座商铺203 | CQ20210017-01 | 交易成功    | 已缴纳  | 是     | 11000.01 | 银行退     | 呆成功    |
|            |        | 毎页 10 ~ 条 |                    | 首页 上一页        | 下一页  末页 |      |       | 总共       | 1页1条记录。 | 当前是第1页 |
|            |        |           |                    |               |         |      |       |          |         |        |
|            |        |           |                    |               |         |      |       |          |         |        |
|            |        |           |                    |               |         |      |       |          |         |        |
|            |        |           |                    |               |         |      |       |          |         |        |
|            |        |           |                    |               |         |      |       |          |         |        |
|            |        |           |                    |               |         |      |       |          |         |        |

#### 2.5. **交易竞拍**

#### 2.5.1.正在竞拍

项目拍卖时间到了之后,竞投人点击菜单"交易竞拍 > 正在竞拍",进入页面,点击"竞 买出价"按钮

| 权拍卖挂牌 |   | 产权竟拍列表    |                                       |                  |             |          |
|-------|---|-----------|---------------------------------------|------------------|-------------|----------|
| 易发布   | > | 标的编号:     | 标的名称:                                 |                  |             |          |
| 买人报名  | > | 104040    |                                       |                  |             | 查询       |
| 易竞拍   | ~ |           |                                       |                  | _           |          |
| 正在竞拍  |   |           |                                       |                  |             |          |
| 竞拍成功  |   | 操作        | 标的名称                                  | 拍卖起始时间           | 竞拍状态        | 最新报价     |
| 竞拍失败  |   | 直吞        | 韶关市武江区武江北路393号城市花园金城小区D幢1层13号铺        | 2020-11-15 17:00 | 待开拍         |          |
|       |   | 查看 竟买出价   | TEST-韶关市仁杰拍卖有限公司2020年第15期拍卖公告1116-标的1 | 2020-11-17 16:58 | 竟拍中         | 0.00     |
|       |   | 查看 竟买出价   | 测试标的量子呼吸机1台                           | 2020-11-5 18:00  | 竟拍中         | 661000.0 |
|       |   | 每页 50 ▼ 条 | 首页 上一页 下一页 末页                         |                  | 总共 1 页 3 条i | 录。当前是第   |

| 标的编号                                                                     | SGCQ200017-01                    |                       |                          |                            |
|--------------------------------------------------------------------------|----------------------------------|-----------------------|--------------------------|----------------------------|
| 标的名称                                                                     | TEST-韶关市仁杰拍卖<br>-标的1             | 有限公司2020年             | 六日剩合时间                   |                            |
| 标的类型                                                                     | 房产                               |                       | 又汤和水山口                   |                            |
| 拍卖开始时间                                                                   | 2020-11-17 16:58                 | 限时竟拍时间                | 2020-11-17 17:15         | 0天0:14:                    |
| 延时周期                                                                     | 5分钟/次                            | 延时次数                  | 2次                       | 当前最高出价                     |
| 起始价                                                                      | 5500000 元                        | 增价幅度                  | 10元                      |                            |
| 评估价                                                                      | 5500000 元                        | 有无底价                  | 有                        | 5500010 7                  |
|                                                                          |                                  |                       |                          |                            |
| 优先购买权人                                                                   | 无                                |                       |                          |                            |
| 优先购买权人 ①                                                                 | 无<br>出价<br><sub>竟买人:企业4</sub>    |                       |                          |                            |
| <ul> <li>优先购买权人</li> <li>デラマン</li> <li>第买号:8640</li> <li>倍数报价</li> </ul> | 无<br>出价<br>寬买人:企业4<br>当前最高出价     | : 5500010 元           | 我想出价 (小写)                | : <b>5500020</b> 元         |
| 优先购买权人 第二、 第二、 第二、 第二、 第二、 第二、 第二、 第二、 第二、 第二、                           | 无<br>宜买人: 企业4<br>当前最高出价<br>道加幅度: | : 5500010 元<br>1 × 10 | 我想出价 (小写)<br>元 我想出价 (大写) | : 5500020元<br>: 伍佰伍拾万零贰拾元整 |

选择倍数报价的方式,可以手动修改增加幅度,然后点击"确认出价"按钮,出价成功

| 1636213600163                               | 2020 11 11 10:50 | полаганиятел | 2020 11 17 17 17 |                  |
|---------------------------------------------|------------------|--------------|------------------|------------------|
| 延时周期                                        | 5分钟/次            | 延时次数         | 2次               | 当前最高出价           |
| 起始价                                         | 5500000 元        | 增价幅度         | 10元              |                  |
| 评估价                                         | 5500000 元        | 有无底价         | 有                | <b>5500010</b> 元 |
| 优先购买权人                                      | 无                |              |                  |                  |
| <ul> <li>完买号: 8640</li> <li>借数报价</li> </ul> | 出价               | 5500010 元    | 我想出价 (小写)        | · 5500070元       |
| 手动报价                                        | 增加幅度:            | 6 × 10       | 元 我想出价 (大写)      | : 伍佰伍拾万零柒拾元整     |
|                                             | L                |              | 确认出价             |                  |

🕼 出价记录

查看出价记录列表,可以看到本企业和其他企业的出价情况

| <b> </b> | ┣<br>戻人: 企业4 |                        |           |                     |
|----------|--------------|------------------------|-----------|---------------------|
| 倍数报价     | 当前最高出价:      | 5500070 <mark>元</mark> | 我想出价 (小写) | : 5500130元          |
| 手动报价     | 增加幅度:        | 6 × 10 元               | 我想出价 (大写) | 低伯伍拾万零壹佰叁拾元整        |
| <u></u>  |              |                        | 确认出价      |                     |
| ④ 出价记录   | Ł            |                        |           |                     |
| 出价序      | 3            | 竟买人                    | 服价        | 时间                  |
| 1        | 我的出价         | 550007                 | 70元       | 2020-11-17 17:01:37 |
| 2        | 我的出价         | 550001                 | 0元        | 2020-11-17 16:59:54 |

选择手动报价的方式,然后输入想要出价的金额,然后点击"确认出价"按钮。出价成功

| 评估价             | 5500000 元 | 有无底价        | 有        | <b>5500070</b> 元    |
|-----------------|-----------|-------------|----------|---------------------|
| 优先购买权人          | 无         |             |          |                     |
| <u>किं</u> से स | 山心        |             |          |                     |
| <b>円</b> 兄头     | 山川        |             |          |                     |
| 竟买号: 8640       | 竟买人: 企业4  |             |          |                     |
| 倍数报价            | 当前最       | 高出价: 5500   | 070 元    |                     |
| 手动报价            | 我想出价(小)   | 6): 5500000 | 元 我想:    | 出价(大写): 伍佰伍拾万元整     |
|                 |           |             |          |                     |
|                 |           |             | 确认出的     | â                   |
| 🕼 出价            | 记录        |             |          |                     |
|                 |           |             |          |                     |
| 1               | 出价序号      |             | 竟买人报价    | 时间                  |
|                 | 1 我的出价)   | 5           | 500070 元 | 2020-11-17 17:01:37 |
|                 | 2 我的出价    | 5           | 500010 元 | 2020-11-17 16:59:54 |
|                 |           |             |          |                     |

竞价时间到了限时竞价时,系统自动进入限时竞价环节,在限时竞价期间,会根据设置的 时间进行倒计时

| 京統现已进入限<br>若任意买人有新 | 资源摘要<br>國意价环节,在此期间(<br>「被出价,则所有竟买人立       | <b>限时竞价执</b><br>即挂牌交易截止<br>即进入限时竞价 | <b>是醒</b><br>前5分钟内)<br>阶段。 | EQ           | 限时竟价中    |  |
|--------------------|-------------------------------------------|------------------------------------|----------------------------|--------------|----------|--|
| 标的编号               | CQ20210015-01                             |                                    |                            | ·<br>- 무리스마  | +>=      |  |
| 标的名称               | 云浮市云城区思劳镇新高)<br>万m <sup>3</sup> 土石方量矿产资源使 | 惠出入口连接线以<br>:用权                    | 东方向地段的253.5                | 父易剩余时        | 〕目       |  |
| 标的类型               | 其他                                        |                                    |                            | 0天0          | : 0 : 55 |  |
| 处置单位               | 测试云浮市水务局                                  |                                    |                            | 当前最高出价       |          |  |
| 挂牌起始时间             | 2021-12-06 17:00                          | 挂牌截止时间                             | 2021-12-06 17:05           |              |          |  |
| 起始价                | 3000 万元                                   | 增价幅度                               | 663                        | <b>30</b> 万元 |          |  |
| 交易方式               | 网上挂牌                                      |                                    |                            |              |          |  |

限时竞价时间结束之后,出价最高者竞得,系统弹窗提示竞价成功

| 您的收藏夹是空的,请从其他浏览器导入。 <u>立即导入收藏夹…</u> |                                                          |
|-------------------------------------|----------------------------------------------------------|
| ▲ 竞买资                               | 资源摘要                                                     |
| 标的编号                                | SGCQ200017-01                                            |
|                                     | TEST-翻关市仁杰拍卖有限公司2020年第15期拍卖公告11<br>16-标的1                |
|                                     | RF .                                                     |
|                                     | 2020-11-17 16:58 限时 1-11-17 17:05                        |
|                                     | 5044.0th Mind                                            |
|                                     |                                                          |
|                                     |                                                          |
|                                     | 竟价成功                                                     |
|                                     | 恭喜您获得编号为SGCQ200017-01号的出让资源,请<br>您按《交易须知》的要求提交资料进行资格复核手续 |
|                                     | 竞阶成功                                                     |
|                                     |                                                          |
|                                     | - Andrew B                                               |
|                                     | 0-0.0                                                    |
|                                     |                                                          |
|                                     | 当前最高出价                                                   |
|                                     |                                                          |
|                                     | 5500080 元                                                |

#### 2.5.2. 查看竞价成功的标的

竞价结束,竞投人点击菜单"交易竞价 > 竞价成功",进入页面,可以查看到竞价成功的项目

| <b>송</b> 국경  | 爭市公共   | 资源交易服     | 务平台                                                       |            | 🃠 企业2              | €∰2 №      |
|--------------|--------|-----------|-----------------------------------------------------------|------------|--------------------|------------|
| 首页           | 产权拍卖挂牌 |           |                                                           |            |                    |            |
| 产权拍卖挂牌       | £      | 查看竟价成功标的  |                                                           |            |                    |            |
| 交易公告         | >      | 标的编号:     | 标的名称:                                                     |            |                    |            |
| 竟买人报名        | >      |           |                                                           |            | 查询                 |            |
| 交易竞价         | ~      |           |                                                           |            |                    |            |
| 正在竟价         |        | 操作        | 标的名称                                                      | 意得价格       | 意得时间               | 意价状态       |
| 竞价成功<br>竞价失败 |        | 重看        | 根離实业火业街创意园区8座商铺203                                        | 6100.00    | 2021-12-9 10:36:42 | 竟价成功       |
| 交易结果处理       |        | 查看        | 云浮市云城区思劳镇新高速出入口连接线以东方向地段的253.5万m <sup>3</sup> 土石方量矿产资源使用权 | 10230.00   | 2021-12-6 17:06:27 | 竟价成功       |
| 保证金          | >      | 查看        | 大众帕萨SVW7183GJi                                            | 31610.00   | 2021-12-3 12:10:00 | 竟价成功       |
|              |        | 查看        | 思威牌DHW6450B(CR-V2.0)                                      | 1262000.00 | 2021-12-2 10:46:21 | 竟价成功       |
|              |        | 查看        | 202111201-测试                                              | 1500.00    | 2021-12-1 21:16:41 | 竟价成功       |
|              |        | 每页 50 ~ 条 | 首页 上一页 下一页 末页                                             |            | 总共1页5条记题           | 限,当前是第 1 页 |
|              |        |           |                                                           |            |                    |            |
|              |        |           |                                                           |            |                    |            |

在竞价成功页面,点击"查看"按钮,进入页面查看

| 查看竟价成功标的            |                                                |                       |           |  |
|---------------------|------------------------------------------------|-----------------------|-----------|--|
| 基本信息                |                                                |                       |           |  |
| 标的名称: 云浮市云城区思劳镇新高)  | 惠出入口连接线以东方向地段的253.5万m <sup>3</sup> 土石方量矿产资源使用权 |                       |           |  |
| 标的编号: CQ20210015-01 | 交易结果: 以                                        | 最高报价竞得                |           |  |
| 竟得人名称:企业2           | 竟得时间: 2                                        | 021-12-6 17:06:27     |           |  |
| 竞得价格: 10230.00 万元   | 成交价格: 1                                        | 0230.00 万元            |           |  |
|                     |                                                |                       |           |  |
| 交易成交凭证              |                                                |                       |           |  |
| +9.14-              | 中立保证本体合功                                       |                       | Adzin-463 |  |
| 1981 F              | 成父兄唯父什古朴                                       |                       | CJXEC1H]  |  |
| 查看附件                | 交易成交凭证CQPM2100026                              | 交易成交凭证CQPM2100026.pdf |           |  |
|                     |                                                |                       |           |  |
| 出价记录                |                                                |                       |           |  |
|                     |                                                |                       |           |  |
| 竞价编号                | 报价金额                                           | 报价的                   | 时间        |  |
| 3415                | 10230.00                                       | 2021-12-6             | 17:05:27  |  |
| 3415                | 6630.00                                        | 2021-12-6             | 17:04:37  |  |
| 3415                | 6600.00                                        | 2021-12-6             | 17:03:56  |  |
| 4593                | 3000.00                                        | 2021-12-6             | 17:02:06  |  |

#### 2.5.3. 查看竞价失败的标的

竞价结束,竞投人点击菜单"交易竞价 > 竞价失败",进入页面,可以查看到竞价失败的 项目,点击"查看"按钮,可以进入页面查看详细

| 前页 产权                                                                                                    | 拍卖挂牌                                                                                |                                          |                                                                                                    |                         |                                                                                                    |                          |
|----------------------------------------------------------------------------------------------------|-------------------------------------------------------------------------------------|------------------------------------------|----------------------------------------------------------------------------------------------------|-------------------------|----------------------------------------------------------------------------------------------------|--------------------------|
| 又拍卖挂牌                                                                                                    |                                                                                     | 查看竟价失败标的                                 |                                                                                                    |                         |                                                                                                    |                          |
| 易公告                                                                                                    | >                                                                                   | 标的编号:                                    | 标的名称                                                                                                   |                         |                                                                                                    |                          |
| 足人报名                                                                                                    | >                                                                                   |                                          |                                                                                                    |                         | 查询                                                                                                    |                          |
| 易克价<br>                                                                                                    | ~                                                                                   |                                          |                                                                                                    |                         |                                                                                                    |                          |
| 正在竞价                                                                                                    |                                                                                     | 操作                                       | 标的名称                                                                                                   | 竞价状态                    | 标的是否成交                                                                                                    | 交易结果                     |
| 完价成功                                                                                                    |                                                                                     | 查看                                       | 煤气站100m³储气罐和5m³残液罐                                                                                     | 竟价失败                    | 否                                                                                                    | 未到达底价                    |
| 550大败                                                                                                    | >                                                                                   | 查看                                       | 別克SGM6510GL8 (粵W03685) 公务用车 (不含车牌)                                                                     | 竟价失败                    | 否                                                                                                    | 未到达底价                    |
| Fa                                                                                                    | Ś                                                                                   | 直看                                       | 云浮市中医院的废旧资产 (292件)                                                                                     | 竟价失败                    | 是                                                                                                    | 以最高报价竞得                  |
|                                                                                                    |                                                                                     | 查看                                       | 环城路沿线户外广告位置招租                                                                                          | 竟价失败                    | 否                                                                                                    | 无人出价                     |
|                                                                                                    |                                                                                     | 查看                                       | 水利工程废旧线缆200v铜质线条一捆710斤                                                                                 | 竟价失败                    | 否                                                                                                    | 无人出价                     |
|                                                                                                    |                                                                                     | 查看                                       | 思威牌DHW6450B(CR-V2.0)                                                                                   | 竟价失败                    | 是                                                                                                    | 以最高报价竞得                  |
|                                                                                                    |                                                                                     | 查看                                       | 思威牌DHW6450B(CR-V2.0)                                                                                   | 竟价失败                    | 是                                                                                                    | 以最高报价竞得                  |
|                                                                                                    |                                                                                     |                                          |                                                                                                    |                         |                                                                                                    |                          |
| 竟得标的                                                                                                    |                                                                                     | 每页 50 > 条                                | 首页 上一页 下一页 :                                                                                           | EŢD                     | 总共                                                                                                    | 1页7条记录。当前是第1             |
| <b>賣得标的</b><br>的竟怕信息<br>标的编号:<br>板的名称:<br>板的名称:                                                                                                    | CQ20210006<br>思成牌DHW6<br>是                                                          | 每页 50 √ 条<br>-02<br>4508(CR-V2.0)        | 首页 上一页 下一页 ;<br>交易结果: 以最高级价资温                                                                          | ξ                       | 总共                                                                                                    | 1 页 7 <b>永</b> 记录。当前是第 1 |
| :竟得标的<br>的院台信息<br>标的编号:<br>标的是否成交:<br>(中的是否成交:<br>(中的)是否成交:                                                                                                    | CQ20210006<br>思感練DHW6<br>是                                                          | <b>每页 50 ∨ 条</b><br>-02<br>450B(CR-V2.0) | 首页 上一页 下一页 :<br>交易结果: 以最离极价竞得                                                                          | ξ                       | 总共                                                                                                    | 1 页 7 东记录。当前是第 1         |
| - 费得标的<br>的竞估信息<br>标的编号:<br>标的编号:<br>标的显否成交:<br>的竞得信息(派伯印<br>竞得人名称: 企<br>竞得价格: 1;                                                                                                    | CQ20210006<br>思惑牌DHW6<br>是<br>时无宽得值息)<br>11<br>262000.00 元                          | 每页 50 ▼ 条 -02 4508(CR-V2.0)              | 首页 上一页 下一页 :<br>交易结果: 以最高級价竞場<br>寛得时间: 2021-12-2 10:46:21                                              | ιπ                      | 总共<br>                                                                                                    | 1 页 <b>7</b> 新记录。当前是第 1  |
| :竞得标的<br>的劳拍信息<br>标的编号:<br>标的虽否成交:<br>方式的最高级交:<br>宽端价值能(0,666<br>宽端(1,666)<br>宽端(1,666)<br>宽端(1,666)<br>宽端(1,666)<br>宽端(1,666)<br>宽端(1,666)<br>宽洁(1,666)<br>宽洁(1,666)<br>无效(1,666)<br>无效(1,666)<br>无(1,666)<br>无(1,666)<br>无(1,666)<br>无(1,666)<br>无(1,666)<br>无(1,666)<br>(1,666)<br>无(1,666)<br>(1,666)<br>(1,666) | CQ20210006<br>思感随DHW6<br>是<br>时无竞得信息)<br><sup>3</sup> 业2<br>262000.00 元             | 每页 50 ▼ 条 -02 450B(CR-V2.0)              | 首页 上一页 下一页 :<br>交易結果: 以最為服价竞得<br>竞得时间: 2021-12-2 10.46:21                                              | ΕΦ                      | 总共<br>                                                                                                    | 1 页 7 东记录。当前最第 1         |
| <b>寬得标的</b><br>9寬治信息<br>标的编号:<br>标的虽否或交:<br>5克得信息(流信)<br>克得人名称:企<br>克得仍信:17<br>行记录                                                                                                    | CQ20210006<br>思惑牌DHW6<br>是<br>HJ天亮得信息)<br>262000.00 元<br><b>亮价编号</b>                | 每页 50 ▼ 条 -02 450B(CR-V2.0)              | <ul> <li>首页 上一页 下一页 :</li> <li>交易结果:以最漸振价竟得</li> <li>資得时间: 2021-12-2 10:46:21</li> <li>股价金額</li> </ul> | τ.π.                    | 总共<br>                                                                                                    | 1 页 <b>7</b> 东记录。当前是第 1  |
| 究得标的       究前的信息       标的编号:       板的角石底       板的角石底交:       防衛備急(保健)       旁端小信息(保健)       旁端小信息(保健)       竹记录                                                                                                    | CQ20210006<br>思惑簿DHW6<br>是<br>时无意得信息<br>262000.00 元<br><b>竟价编号</b><br>8498          | 每页 50 ▼ 条                                | 首页 上一页 下一页 :<br>交易结果: 以最漸級价充得<br>発得时间: 2021-12-2 10.46-21<br>服价金額<br>1262000.00                        | κπ<br>                  | 总共<br>振<br>御<br>周                                                                                                    | 1 页 <b>7</b> 东记录。当前是第 1  |
| 费得标的<br>约前伯信息<br>标的编号:<br>标的显否或交:<br>方明信息(说自四<br>竞调人名称: 企<br>竞调小招: 17<br>介记录                                                                                                    | CQ20210006<br>思感時DHW6<br>是<br>到无意得信息)<br>262000.00 元<br><b>竟价编号</b><br>8498<br>4360 | 每页 50 ▼ 祭                                | 首页 上一页 下一页 :<br>交易结果: 以最高級价充得<br>交易结果: 以最高級价充得<br>支易结用: 2021-12-2 10:46:21                             | e页<br>20.<br>20.<br>20. | 总共<br>提价时间<br>21-12-2 10:45:21<br>21-12-2 10:45:21                                                                                                    | 1 页 7 外记录。当前是墓 1         |
| - 费得标的<br>的资制信息<br>标的编号:<br>标的显音或交:<br>标份显音或交:<br>有得得信息(闭起码<br>竞得人名称: 在<br>资源价格: 1;<br>介记录                                                                                                    | CQ20210006<br>思惑時日HW6<br>是<br>时无意得信息)<br>3<br>2<br>2<br>6<br>2000.00 元              | 每页 50 ▼ 祭                                |                                                                                                    | KR                      | 总共<br><b>报价时间</b><br>21-12-2 10:45:21<br>21-12-2 10:45:21<br>21-12-2 10:38:45                                                                                                    | 1 页 7 外记录。当前是墓 1         |
| - 费得标的<br>的范伯信息<br>标的编号:<br>标的显否成交:<br>市的是否成交:<br>资得人名称: 企<br>竞得人名称: 企<br>竞得人名称: 12<br>价记录                                                                                                    | CQ20210006<br>思惑第DHW6<br>是<br>H大党得信急)<br>当业2<br>262000.00 元                         | 每页 50 ▼ 祭                                |                                                                                                    | KER<br>                 | 最大<br>最大<br>最大<br>日<br>日 | 1 页 7 外记录。当前是墓 1         |

# 2.6. 交易结果处理

2.6.1.提交后审资料

竞价结束, 竞得人点击菜单"交易结果处理 > 提交后审资料", 进入页面, 可以查看到竞价成功的标的, 点击"上传"按钮进入后审资料提交页面。

| \land 云浮市公共 | <b>长资源交易服</b> | 务平台                 |                              |             | 🌆 企业2 💄企业2 🗸        |
|-------------|---------------|---------------------|------------------------------|-------------|---------------------|
| 首页 自然资源交易   | 产权拍卖挂牌        |                     |                              |             |                     |
| 产权拍卖挂牌      |               |                     |                              |             |                     |
| 交易公告        | 何工作货借申        | P121077             |                              |             |                     |
| 竟买人报名 >     | 操作            | 标的编号                | 标的名称                         | 报名编号        | 报名时间                |
| 交易竟价        | 上传            | CQ000104S2112027-05 | 轻型客车(粵W02787),东风牌LZ6511AQ8SQ | CQPM2100054 | 2021-12-16 19:09:19 |
| 交易结果处理      | 每页 10 ~ 祭     |                     | 首页 上一页 下一页 末页                |             | 总共1页1条记录。当前是第1页     |
| 提交后审资料      |               |                     |                              |             |                     |
| 提交成交确认资料    |               |                     |                              |             |                     |
| 查看成交确认资料    |               |                     |                              |             |                     |
| 查看交易结果公示    |               |                     |                              |             |                     |
| 服务评价        |               |                     |                              |             |                     |
| 保证金         |               |                     |                              |             |                     |
|             |               |                     |                              |             |                     |
|             | •             |                     |                              |             |                     |

竞得人上传相关资料后点击"提交审核"按钮完成资格后审资料的提交。

| 福台编号: CQ00010452112027-05         福台省编号: CQ00010452112027-05, 东风建L25511AQ85Q         漫名龍山道河: 2021-12-23 18:57       保证金领照集止: 2021-12-23 18:57         撥名龍山道河: 2021-12-16 19:09:19       第名状态: 成功法         建築市倉結構通体          操作       名称       上传納       上传納         月份で、普址外部                                                                                                    |  |
|----------------------------------------------------------------------------------------------------|--|
| 報報法非例 2021-12-23 16.57<br>操業報出判例 2021-12-23 16.57<br>使用金額時期 2021-12-23 16.57<br>考報         保证金额所報止: 2021-12-23 18.57<br>KB 化合成: 成功日           建築電台转用曲         化合物         L 代物内         L 代物内         L 代物内         L 代物内 化合物         L 代物内 化合物 化合物         L 代物内 化合物         L 代物内 化合物 化合物         L 代物内 化合物         L 代物内 化合物         L 代物内 化合物         L 代物内 化合物         L 代物内 化合物         L 代物内 化合物         L 代物内 化合物         L 代物内 化合物         L 代物内 化合物         L 代物内 化合物         L 代物内 化合物         L 代物内 化合物         L 代物内 化合物         L 代物 化合物         L 代物 化合物         L 代物 化合物         L 代物 化合物         L 代物内 化合物         L 代物内 化合物         L 代物内 化合物         L 代物内 化合物         L 代物内 化合物         L 代物 化合物         L 代物 化合物         L 代物 化合物         L 代物 化合物         L 代物 化合物         L 代物 化合物         L 代物 化合物                |  |
| 操客機Lib 1981: 2021-12-23 18:57         保運金製製製L: 2021-12-23 18:57           建設開開 2021-12-23 10:57         展在状态: 成功用           建築構造         長校市         上代教师           操作         各称         上代教师         上代教师           上作教师         身份证, 當近為雨         」         上代教师                                                                                                    |  |
| Itelation         Itelation         Itelation <thitelation< th="">         Itelation         Itelation         <thitelation< th="">         Itelation         Itelation</thitelation<></thitelation<> |  |
| 2協審査は拝講発                                                                                                    |  |
| 操作         名称         上代时间         上代的口袋           上代的户标         身份证、置业块额                                                                                                    <                                                                                                    |  |
| 上传题件 身份征、营业执踪                                                                                                    |  |
|                                                                                                    |  |
|                                                                                                    |  |
| 24147                                                                                                    |  |
| 操作 名称 上传谢网 上传谢文件名称                                                                                                    |  |
| 直播粉件 寬葉申请书 2021-12-16 寬葉申请书(CQPM2100054),pdf                                                                                                    |  |
|                                                                                                    |  |
| <b>经</b> 党买中课书                                                                                                    |  |

#### 2.6.2.提交成交确认资料

竞价结束,竞得人点击菜单"交易结果处理 > 提交成交确认资料",进入页面,可以查看 到竞价成功的标的,点击"上传"按钮进入成交确认资料提交页面。

| \land 云浮市公共 | <b>共资源交易服务</b> | 平台                   |                  |          |          |      | <b>h</b> û | ±4k2£⊕4k2 ❤  |
|-------------|----------------|----------------------|------------------|----------|----------|------|------------|--------------|
| 首页 自然资源交易   | 产权拍卖挂牌         |                      |                  |          |          |      |            |              |
| 产权拍卖挂牌      | 待上传交易成交确认资料    |                      |                  |          |          |      |            |              |
| 交易公告        | 项目编号:          |                      | 标的名称:            |          |          |      |            |              |
| 竟买人报名       | 标的编号:          |                      | 所在区域:全部          |          |          | ~    |            |              |
| 交易竟价        | •              |                      |                  |          | 鱼狗       |      |            |              |
| 交易结果处理      | ·              |                      |                  |          |          |      |            |              |
| 提交后审资料      | 操作             | 项目编号                 | 标的名称             | 起拍价      | 竞得价格     | 价格单位 | 买受人名称      | 确认状态         |
| 提交成交确认资料    | 上传 放弃成交        | YFCQ000104S202112030 | 云石花园东侧沿街停车位L1002 | 300.00   | 320.00   | 元    | 企业2        | 待业主方提交       |
| 查看交易结果公示    | 上传 放弃成交        | CQ20210003           | 水务局出勤公务用车丰田牌说志1辆 | 78000.00 | 78500.00 | 元    | 企业2        | 待业主方提交       |
| 服务评价        | 每页 10 ~ 条      |                      | 首页 上一页 下一引       | 页 末页     |          |      | 总共1页2      | 条记录。当前是第 1 页 |
| 保证金         | •              |                      |                  |          |          |      |            |              |
|             |                |                      |                  |          |          |      |            |              |
|             |                |                      |                  |          |          |      |            |              |
|             | •              |                      |                  |          |          |      |            |              |
|             |                |                      |                  |          |          |      |            |              |

竞得人上传相关资料后点击"保存"按钮暂时保存资料,点击"提交"按钮完成成交确认 资料的上传。

| 得标的信息                      |                   |          |             |      |
|----------------------------|-------------------|----------|-------------|------|
| 标的编号: CQ000104S2112030-02  |                   |          |             |      |
| 标的名称:云石花园东侧沿街停车位L1002      |                   |          |             |      |
| 标的类型: 房屋租赁                 | 竟得人名称:企业2         |          |             |      |
| 竟得价格: 320.00               | 价格单位:元            |          |             |      |
| 竞得时间: 2021-12-17 0:36:00   | 竟得方式: 以最高报价竞      | 得        |             |      |
| 易成交凭证                      |                   |          |             |      |
| 操作                         | 成交凭证文件名称          |          | 仓赚到时间       |      |
| 查看附件                       | 交易成交凭证CQPM2100    | 0059.pdf | 2021-1      | 2-17 |
|                            |                   |          |             |      |
| 泛确认资料附件                    |                   |          |             | 上传附  |
| ]签章交易成交凭证(须为A4纸大小,即分辨率大概为2 | 105x1487的9DF格式文件) |          |             |      |
| 操作                         | 上传的文件名称           | 上传时间     | 名称          |      |
| 上传附件 在线签章                  |                   |          | 已签章交易成交凭证附件 |      |
|                            |                   |          |             |      |

#### 2.6.3.放弃成交

竞价结束, 竞得人点击菜单"交易结果处理 > 提交成交确认资料", 进入页面, 可以查看 到竞价成功的标的, 点击"放弃成交"按钮进入放弃成交信息填写页面。

| \land      | 资源交易服务平     | 「日本」                 |                  |          |          |      | ≞☆    | 21/2 ▲企业2 ∨ |
|------------|-------------|----------------------|------------------|----------|----------|------|-------|-------------|
| 首页 自然资源交易  | 产权拍卖挂牌      |                      |                  |          |          |      |       |             |
| 产权拍卖挂牌     | 待上传交易成交确认资料 |                      |                  |          |          |      |       |             |
| 交易公告       | 项目编号:       |                      | 标的名称:            |          |          |      |       |             |
| 竟买人报名 >    | 标的编号:       |                      | 所在区域:全部          |          |          | ~    |       |             |
| 交易竞价 >     |             |                      |                  |          | 查询       |      |       |             |
| 交易结果处理 🗸 🗸 |             |                      |                  |          |          |      |       |             |
| 提交后审资料     | 操作          | 项目编号                 | 标的名称             | 起拍价      | 竟得价格     | 价格单位 | 买受人名称 | 确认状态        |
| 提交成交确认资料   | 上传 放弃成交     | YFCQ000104S202112030 | 云石花园东侧沿街停车位L1002 | 300.00   | 320.00   | 元    | 企业2   | 待业主方提交      |
| <u> </u>   | 上传 放弃成交     | CQ20210003           | 水务局出勤公务用车丰田牌说志1辆 | 78000.00 | 78500.00 | 元    | 企业2   | 待业主方提交      |
| 服务评价       | 每页 10 ~ 条   |                      | 首页 上一页 下一页       | 末页       |          |      | 总共1页2 | 条记录。当前是第1页  |
| 保证金 >      |             |                      |                  |          |          |      |       |             |
|            |             |                      |                  |          |          |      |       |             |
|            |             |                      |                  |          |          |      |       |             |
| •          |             |                      |                  |          |          |      |       |             |
|            |             |                      |                  |          |          |      |       |             |
|            |             |                      |                  |          |          |      |       |             |

竞得人上传相关资料,填写放弃成交原因后,点击"放弃"按钮放弃成交。

| 提交放弃成交处理                  |                       |            |
|---------------------------|-----------------------|------------|
| 竞得振的信息                    |                       |            |
| 标的编号: CQ000104S2112030-02 |                       |            |
| 标的名称:云石花园东侧沿街停车位L1002     |                       |            |
| 标的类型:房屋租赁                 | 竞得人名称:企业2             |            |
| 竞得价格: 320.00              | 价格单位:元                |            |
| 竟得时间: 2021-12-17 0:36:00  | 竟得方式:以最高报价竟得          |            |
|                           |                       |            |
| 交易成交凭证                    |                       |            |
|                           |                       |            |
| 操作                        | 成交先证又件名称              | 包城建街门间     |
| 查看附件                      | 交易成交凭证CQPM2100059.pdf | 2021-12-17 |
|                           |                       |            |
| 竞得人放弃及相关资料附件              |                       | 上传附件       |
| 填写放弃原因                    |                       |            |
| 放弃原因:                     |                       |            |
|                           | 放弃成交 关闭               |            |

#### 2.6.4. 查看成交确认资料

竞价结束,竞得人点击菜单"交易结果处理 > 查看成交确认资料",进入页面,点击"查 看"按钮查看成交确认资料。

| \land 云浮市公共                | 资源交易      | 服务平台       |            |                  |                  |              |               | ■ 企业                | 2 【企业2 ~  |
|----------------------------|-----------|------------|------------|------------------|------------------|--------------|---------------|---------------------|-----------|
| 首页 自然资源交易                  | 产权拍卖挂牌    |            |            |                  |                  |              |               |                     |           |
| 产权拍卖挂牌                     | 交易成交确认    | 人査询        |            |                  |                  |              |               |                     |           |
| 交易公告                       | (市田)      |            |            |                  |                  |              |               |                     |           |
| 竟买人报名 >                    | 板白        | 调节:<br>实称: |            |                  | 10103399100.     |              | - <b>7</b> 34 |                     |           |
| 交易竞价 >                     |           | H1011      |            |                  |                  |              | (a)           |                     |           |
| 交易结果处理 🖌 🖌                 |           |            |            |                  |                  |              |               |                     |           |
| 提交后审资料                     | 操作        | 资料确认状态     | 项目编号       | 标的编号             |                  | 标的名称         | 竟得人名称         | 竟得时间                | 竟得价格      |
| 提交成交确认资料                   | 直看        | 已确认        | CQ20210019 | CQ20210019-01    | 广东省云浮林场          | ≲滩工区林木采伐、销售权 | 企业2           | 2021-12-16 10:40:19 | 100219.00 |
| 查看成交确认资料                   | 查看        | 已确认        | CQ20210017 | CQ20210017-01    | 银隆实业兴业           | 街创意园区B座商铺203 | 企业2           | 2021-12-9 10:36:42  | 6100.00   |
| ▲<br>査看交易结果公示              | 直看        | 已确认        | CQ20210008 | CQ20210008-01    | 大众能              | 萨SVW7183GJi  | 企业2           | 2021-12-3 12:10:00  | 31610.00  |
| 服务评价                       | 查看        | 已确认        | CQ20210004 | CQ20210004-01    | 202              | 111201-测试    | 企业2           | 2021-12-1 21:16:41  | 1500.00   |
| 保证金                        | 毎页 10 ×   | *          |            |                  | m ⊢_m 下_m        | まの           |               | 前井1而4条              | 记录 当前导策1页 |
| <b>查看交易成交确认资料</b>          | ▲         | 线、销售权电子竞价  |            |                  |                  |              |               |                     |           |
| 标的编号: CQ202100             | 19-01     |            |            |                  |                  |              |               |                     |           |
| 标的名称:广东省云浮                 | 林场长滩工区林木采 | 代、销售权      |            |                  |                  |              |               |                     |           |
| 要托力名称: 測试云浮印<br>音得人名称: 企业2 | 水涛周       |            |            | <b>奈得时间: 202</b> | 1-12-16 10:40:19 |              |               |                     |           |
| 宽得价格: 100219.00            |           |            |            | 价格单位:万元          | 5                |              |               |                     |           |
| 竟得方式: 以最高振价                | 竞得        |            |            | 竟得人联系电话: 150     | 15517705         |              |               |                     |           |
| 拍卖成交确认资料                   |           |            |            |                  |                  |              |               |                     |           |
| ł                          | 操作        |            |            | 上传时间             |                  |              | 上传的5          | 7件名称                |           |
| 查看                         | 耐件        |            |            | 2021-12-16       |                  |              | 成交凭证          | pdf                 |           |
|                            |           |            |            |                  |                  |              |               |                     |           |

# 2.6.5.查看交易结果公示

竞价结束,竞投人点击菜单"交易结果处理 > 查看交易结果公示",进入页面,点击"查 看"按钮查看交易结果公示。

| 🗛 云浮市公共          | ŧ} | 资源交    | 易服务平台                |                                  |        |                                |                    |                     | 血企                  | 业2 上企业2                |
|------------------|----|--------|----------------------|----------------------------------|--------|--------------------------------|--------------------|---------------------|---------------------|------------------------|
| 首页 自然资源交易        | 3  | 产权拍卖挂牌 | 卑                    |                                  |        |                                |                    |                     |                     |                        |
| 产权拍卖挂牌           |    | 查看结果   | 公示                   |                                  |        |                                |                    |                     |                     |                        |
| 交易公告             | >  | IJ     | 页目编号:                |                                  | 公示开始时间 | B; 🛛 🗖 -                       |                    |                     |                     |                        |
| 竟买人报名            | >  | IJ     | 页目名称:                |                                  |        |                                | 查询                 |                     |                     |                        |
| 交易竟价             | >  |        |                      |                                  |        |                                |                    |                     |                     |                        |
| 交易结果处理 、         | ~  | 操作     | 项目编号                 | 项目名称                             |        | 公示标题                           |                    | 公示开始时间              | 公示结束时间              | 公示发布时间                 |
| 提交成交确认资料         |    | 查看     | YFCQ115604L202112009 | 罗定测试1                            |        | 罗定测试1交易结果                      | 公示                 | 2021-12-27<br>16:01 | 2021-12-30<br>23:59 | 2021-12-27<br>16:01:46 |
| 查看成交确认资料         |    | 查看     | YFCQ000104S202112030 | 云序市云安区云石花园停车位持                   | 招租     | 云浮市云安区云石花园停车位排                 | 租交易结果公示            | 2021-12-17<br>0:39  | 2021-12-20<br>23:59 | 2021-12-17<br>0:39:07  |
| 查看交易结果公示<br>服务评价 |    | 查看     | YFCQ000104S202112024 | 云浮市国有大云雾林场大坑工区III林班林<br>售权电子竞价项目 | 林木采伐、销 | 云浮市国有大云雾林场大坑工区Ⅲ林时<br>竞价项目交易结果  | B林木采伐、销售权电子<br>公示  | 2021-12-16<br>17:12 | 2021-12-19<br>23:59 | 2021-12-16<br>17:12:17 |
| 保证金              | >  | 查看     | CQ20210019           | 广东省云浮林场长滩工区林木采伐、 销               | 售权电子竟价 | 广东省云浮林场长滩工区林木采伐、 領<br>公示       | 售权电子竟价交易结果         | 2021-12-16<br>10:50 | 2021-12-19<br>23:59 | 2021-12-16<br>10:50:06 |
|                  |    | 查看     | CQ20210017           | 云序市银隆实业商铺H2-201至20               | 03招租   | 云浮市银隆实业商铺H2-201至20             | 3招租交易结果公示          | 2021-12-9<br>10:47  | 2021-12-12<br>23:59 | 2021-12-9<br>10:47:59  |
|                  | 4  | 查看     | CQ20210015           | 云呼市云城区思劳镇新高速出入口土石7<br>用权电子竞价处置项目 | 方矿产资源使 | 云浮市云城区思劳镇新高速出入口土石<br>竞价处置项目交易结 | i方矿产资源使用权电子<br>果公示 | 2021-12-8<br>10:32  | 2021-12-11<br>23:59 | 2021-12-8<br>10:32:10  |
|                  | 1  | 查看     | CQ20210011           | 云浮市中医院的废旧资产(292件)电               | 子竟价项目  | 云浮市中医院的废旧资产(292件)电             | 子竟价项目交易结果公示        | 2021-12-7<br>16:47  | 2021-12-10<br>23:59 | 2021-12-7<br>16:47:33  |

| 示内容  |          |                         |                  |                  |                      |             |            |
|------|----------|-------------------------|------------------|------------------|----------------------|-------------|------------|
| 项目名称 | 2: 云浮市云: | 安区云石花园停车位招租             |                  |                  |                      |             |            |
| 公示标题 | i: 云浮市云: | 安区云石花园停车位招租交易结果公        | 示                |                  |                      |             |            |
| 公示内容 | F:       |                         | 云浮市云安区云石         | 花园停车位招租          | 交易结果公示               |             |            |
|      |          |                         | YFCQ             | 0001045202112030 | 1                    |             |            |
|      | 我公       | 司在云浮市公共资源交易一体化平台        | 9进行了云浮市云安区云石花园停车 | 位招租交易,现将交易       | 结果公示如下:              |             |            |
|      | 一. 成交    | 标的:                     |                  |                  |                      |             |            |
|      | 序号       | 标的编号                    | 标的名称             | 起始价              | 竞得价                  | 竞得人         |            |
|      | 1        | YFCQ000104S202112030-02 | 云石花园东侧沿街停车位L1002 | 300元             | 320元                 | 企业2         |            |
|      |          |                         |                  |                  |                      | 2021年12月17日 |            |
| ¢    |          |                         |                  |                  |                      |             |            |
|      |          |                         |                  |                  |                      |             |            |
|      | 操作       |                         |                  | 上代               | 的文件名称                |             | 上传时间       |
|      | 查看附件     |                         |                  | 结果公示YFCQC        | 100104S202112030.pdf |             | 2021-12-17 |
|      |          |                         |                  |                  |                      |             |            |

## 2.6.6.服务评价

竞价结束,竞得人点击菜单"交易结果处理 > 服务评价",进入页面,点击"我要评价" 按钮进入评价页面对交易中心的服务进行评价。

|                   | [源父勿] /                               | 产权拍卖挂牌                                                                                                    |                                                   |                                                                                                    |                                       |                                                                                 |                                                               |           |        |
|-------------------|---------------------------------------|----------------------------------------------------------------------------------------------------|---------------------------------------------------|----------------------------------------------------------------------------------------------------|---------------------------------------|---------------------------------------------------------------------------------|---------------------------------------------------------------|-----------|--------|
| 又拍卖挂牌             |                                       | 产权拍挂项目交                                                                                                    | 医中心评价                                             |                                                                                                    |                                       |                                                                                 |                                                               |           |        |
| 易公告               | >                                     |                                                                                                    |                                                   |                                                                                                    |                                       |                                                                                 |                                                               |           |        |
| 买人报名              | >                                     | 操作                                                                                                    | 所在区域                                              | 项目编号                                                                                                    | 项目名称                                  | 标的编号                                                                            | 标的名称                                                          | 交易机构名称    | 项目交易状态 |
| 易竞价               | >                                     | 我要评价                                                                                                    | 市本級                                               | CQ20210017                                                                                                    | 云浮市银隆实业商铺H2-201至203招租                 | CQ20210017-01                                                                   | 银隆实业兴业街创意园区B座商铺203                                            | 市本级       | 待公示    |
| 易结果处理<br>提交后审资料   | ~                                     | 我要评价                                                                                                    | 罗定市                                               | CQ20210006                                                                                                    | 云浮市2019年废第九批公务用车(不含车<br>牌)电子竟价        | CQ20210006-02                                                                   | 思威牌DHW6450B(CR-V2.0)                                          | 罗定        | 待公示    |
| 提交成交确认资料          | 4                                     | 我要评价                                                                                                    | 市本级                                               | CQ20210015                                                                                                    | 云浮市云城区思劳镇新高速出入口土石方<br>矿产资源使用权电子竞价处置项目 | CQ20210015-01                                                                   | 云浮市云城区思劳镇新高速出入口连接线以东方<br>向地段的253.5万m <sup>3</sup> 土石方量矿产资源使用权 | 市本级       | 待评价    |
| 查看成交确认资           | 4                                     | 我要评价                                                                                                    | 市本級                                               | CQ20210003                                                                                                    | 云浮市水务局星岩2路青少宫商铺招租                     | CQ20210003-01                                                                   | 水务局出勤公务用车丰田牌锐志1辆                                              | 市本級       | 待公示    |
| 查看交易结果公;<br>服务:亚伦 | 7                                     | 我要评价                                                                                                    | 罗定市                                               | CQ20210008                                                                                                    | 云浮市第十批公务用车 (不含车牌) 电子<br>竞价            | CQ20210008-01                                                                   | 大众帕萨SVW7183GJi                                                | 罗定        | 待评价    |
| 服守1平177<br>E金     | >                                     | 我要评价                                                                                                    | 市本级                                               | YFCQ000104S202112030                                                                                                    | 云浮市云安区云石花园停车位招租                       | CQ000104S2112030-<br>02                                                         | 云石花园东侧沿街停车位L1002                                              | 市本级       | 拍卖中    |
|                   |                                       | 我要评价                                                                                                    | 市本级                                               | CQ20210004                                                                                                    | 202111201-测试                          | CQ20210004-01                                                                   | 202111201-测试                                                  | 市本级       | 待公示    |
|                   |                                       | 我要评价                                                                                                    | 市本级                                               | CQ20210019                                                                                                    | 广东省云浮林场长滩工区林木采伐、 销售<br>权电子竞价          | CQ20210019-01                                                                   | 广东省云浮林场长滩工区林木采伐、销售权                                           | 市本级       | 待评价    |
|                   | 1                                     | 我要评价                                                                                                    | 市本級                                               | CQ20210014                                                                                                    | 云浮市关于 <u>查获</u> 一批无合法来源证明进口<br>商品电子竟价 | CQ20210014-03                                                                   | 一级无花果干货汤料食品2罐750g                                             | 市本級       | 待公示    |
|                   |                                       | 我更过价                                                                                                    | 市木纲                                               | VFC00001045202112027                                                                                                    | 云浮市第五批公务用车 (不含车牌) 电子                  | CQ000104S2112027-                                                               | 応刑定在(血\//02787) 在回接176511∆0850                                | 市木纲       | 结心带    |
|                   | -                                     |                                                                                                    |                                                   |                                                                                                    |                                       | 1                                                                               |                                                               |           |        |
|                   |                                       |                                                                                                    | 务评(<br>新高速出入                                      | 统一交易标识码                                                                                                    | 项目业主名<br>206517604XU-2021120 韶关市公共    | ·称<br>资源交易中心                                                                    | 项目开始日期 项目完成日)<br>2021年12月06日 2021年12月                         | 胡<br>08日  |        |
|                   | 项目行<br>云浮线<br>量研7                     | 2<br>名称<br>市云城区思劳镇<br>以东方向地段的<br>空资源使用权                                                                                                    | <b>子评(</b><br>1953.6万m <sup>2</sup>               | 统一交易标识码<br>10连 C02-12440200<br>注右方 6-000009-3                                                                                                    | 项目业主名<br>086517604XU-2021120 韶关市公共    | 游<br>资源交易中心                                                                     | 项目开始日期 项目完成日<br>2021年12月06日 2021年12月                          | 朝<br>08日  |        |
|                   | 项目行<br>云浮厅<br>接线以<br>量矿了<br><b>您对</b> | 1 目月日<br>28称<br>3 次东方向地段的<br>空资源使用权<br>整体服务满规                                                                                                    | 新高速出入<br>1253.5万m <sup>3</sup><br>意味?*            | 统一交易标证码<br>回连 C02-12440200<br>土石方 6-00009-3                                                                                                    | 项目业主名<br>06517604XU-2021120           | ·称<br>资源交易中心                                                                    | 项目开始日期 项目完成日<br>2021年12月06日 2021年12月                          | 朝<br>08日  |        |
|                   | 项目行下<br>支援執行<br>您对                    | 2<br>2<br>8<br>称<br>市云城区思劳情<br>以为方向地段的<br>"资源使用权<br>整体服务满规                                                                                                    | 务评(<br>新高速出入<br>]253.5万m <sup>3</sup>             | 統一交易标识研<br>0.22月示误研<br>1.24<br>1.25<br>1.25<br>1.2 | 3 项目业主名<br>066517604XU-2021120 韶关市公共  | 1<br>一部<br>一部<br>一部<br>一部<br>一部<br>一部<br>一部<br>一部<br>一部<br>一部<br>一部<br>一部<br>一部 | 项目开始日期 项目完成日<br>2021年12月06日 2021年12月                          | 00<br>08日 |        |
|                   |                                       | ▲ 日月反 ● ▲ 日月反 ● ▲ 本本(1) ▲ 本本(1) ▲ | 5 计个<br>新高速出入<br>[253.5万m <sup>2</sup> ]<br>意嘛? * | 徐一交易标识码<br>口连 C02-12440200<br>上石方 6-000009-3                                                                                                    | 3 项目业主名<br>066517604XU-2021120 韶关市公共  | 》<br>资源交易中心                                                                     | 项目开始日期 项目完成日)<br>2021年12月06日 2021年12月                         | 朝<br>08日  |        |

# 3. 技术支持

技术支持联系人:赖工 电话: 0766-8819989

QQ: 624175059